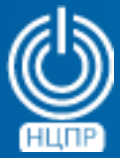

НАЦИОНАЛЬНЫЙ ЦЕНТР ПОДДЕРЖКИ И РАЗРАБОТКИ 125375, г. Москва, ул. Тверская, дом 7, подъезд 7, 2-ой этаж, офис 1а.

телефон: +7 (495) 988-27-09 факс: +7 (495) 745-40-81 www.ncpr.su

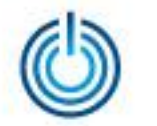

### 1. Настройка и запуск почтового сервера

В качестве первого шага необходимо настроить и запустить почтовый сервер. Ниже приведена соответствующая последовательность действий для компьютера, функционирующего под управлением операционной системы МСВСфера 7.3 Сервер в конфигурации с интерфейсом командной строки и установленным сервером электронной почты.

#### 1.1 Настройка и запуск DNS-сервера

Настройте DNS-сервер, например, со следующими значениями параметров:

*IP-адрес DNS-сервера: 192.168.42.17* 

Домен: test.there

Подсеть: 192.168.42.0/24

Имя хоста DNS сервера: mailserver

1.1.1 Создайте резервную копию конфигурационного файла используемого сетевого интерфейса, например:

*cp /etc/sysconfig/network-scripts/ifcfg-eth0 /etc/sysconfig/network-scripts/ifcfg-eth0.bak* где *ifcfg-eth0* – конфигурационный файл сетевого интерфейса с названием *eth0* 

1.1.2 Отредактируйте конфигурационный файл используемого сетевого интерфейса. Для этого откройте его с помощью текстового редактора, например *vim* /*etc/sysconfig/network-scripts/ifcfg-eth0* 

и задайте следующие параметры, например:

BOOTPROTO=none ONBOOT=yes IPADDR=192.168.42.17 NETMASK=255.255.255.0 GATEWAY=192.168.42.1

1.1.3 С помощью текстового редактора отредактируйте файл /etc/hosts в соответствии с задаваемыми настройками:

192.168.42.17 mailserver.test.there mailserver

1.1.4 С помощью текстового редактора отредактируйте файл /etc/sysconfig/network добавив в него следующие данные:

NETWORK=yes

HOSTNAME=mailserver.test.there

- 1.1.5 Перезапустите сервис *network* с помощью команды systemctl restart network
- 1.1.6 Отредактируйте конфигурационный файл /etc/named.conf следующим образом (изменения отмечены красным цветом):

//

// named.conf

 $\parallel$ 

// Provided by Red Hat bind package to configure the ISC BIND named(8) DNS

// server as a caching only nameserver (as a localhost DNS resolver only).

//

// See /usr/share/doc/bind\*/sample/ for example named configuration files.
//

// See the BIND Administrator's Reference Manual (ARM) for details about the // configuration located in /usr/share/doc/bind-{version}/Bv9ARM.html options {

```
listen-on port 53 { 127.0.0.1; 192.168.42.17;};
listen-on-v6 port 53 { ::1; };
directory "/var/named";
dump-file "/var/named/data/cache_dump.db";
statistics-file "/var/named/data/named_stats.txt";
memstatistics-file "/var/named/data/named_mem_stats.txt";
allow-query { localhost; 192.168.42.0/24;};
/*
```

- If you are building an AUTHORITATIVE DNS server, do NOT enable recursion.

- If you are building a RECURSIVE (caching) DNS server, you need to enable recursion.
- If your recursive DNS server has a public IP address, you MUST enable access control to limit queries to your legitimate users. Failing to do so will cause your server to become part of large scale DNS amplification attacks. Implementing BCP38 within your network would greatly reduce such attack surface

```
*/
```

recursion yes;

dnssec-enable yes; dnssec-validation yes; /\* Path to ISC DLV key \*/ bindkeys-file "/etc/named.iscdlv.key";

© ООО «НАЦИОНАЛЬНЫЙ ЦЕНТР ПОДДЕРЖКИ И РАЗРАБОТКИ», 2019 www.ncpr.su

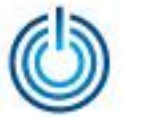

```
managed-keys-directory "/var/named/dynamic";
pid-file "/run/named/named.pid";
session-keyfile "/run/named/session.key";
};
logging {
channel default_debug {
file "data/named.run";
severity dynamic;
};
};
zone "." IN {
type hint;
file "named.ca";
};
/*Forward zone */
zone "test.there" IN {
type master;
file "forward.test";
allow-update { none; };
};
```

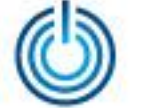

```
/*Reverse zone*/
zone "42.168.192.in-addr.arpa" IN {
type master;
file "reverse.test";
allow-update { none; };
};
include "/etc/named.rfc1912.zones";
```

include "/etc/named.root.key";

1.1.7 Создайте в каталоге /var/named файл прямой зоны под названием forward.test. Для этого выполните команду vim /var/named/forward.test и внесите в файл следующие данные: \$TTL 86400

| @ IN SC  | DA ma   | ailserver.test.there. root.test.there. ( |
|----------|---------|------------------------------------------|
| 20190    | 062601  | ;Serial                                  |
| 3600     |         | ;Refresh                                 |
| 1800     |         | ;Retry                                   |
| 60480    | 20      | ;Expire                                  |
| 86400    | )       | ;Minimum TTL                             |
| )        |         |                                          |
| @ IN     | NS      | mailserver.test.there.                   |
| mailserv | er IN A | 192.168.42.17                            |
| l.       | N MX 1  | 0 mail.test.there.                       |
| mail     | IN C    | NAME mailserver                          |
| client1  | IN A    | 192.168.42.23                            |
| client2  | IN A    | 192.168.42.24                            |

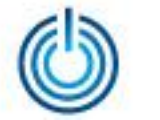

17

| 1.1.8 | Создайте в каталоге | . <i>/var/named</i> файл обр | ратной зоны п                     | юд названием   | <i>reverse.test</i> . Для | этого |
|-------|---------------------|------------------------------|-----------------------------------|----------------|---------------------------|-------|
|       | выполните команду   | vim /var/named/reverse       | <i>e.test</i> ивнеси <sup>.</sup> | те в файл след | ующие данные:             |       |
|       | \$TTL 86400         |                              |                                   |                |                           |       |

@ IN SOA mailserver.test.there.root.test.there. ( 2019062601 ;Serial

3600 ;Refresh 1800 ;Retry 604800 ;Expire

86400 ;Minimum TTL

@ IN NS mailserver.test.there.

@ IN PTR test.there.

*mailserver* IN A 192.168.42.17

IN PTR mailserver.test.there.

client1 IN A 192.168.42.23

client2 IN A 192.168.42.24

23 IN PTR client1.test.there.

24 IN PTR client2.test.there.

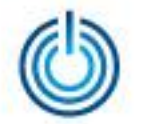

- 1.1.9 Протестируйте конфигурацию DNS и файлов зон на наличие синтаксических ошибок. Проверьте стандартные настройки DNS, записанные в конфигурационном файле /etc/named.conf, с помощью команды named-checkconf /etc/named.conf Если в результате исполнения команды не выводится никаких сообщений, можно переходить к следующему шагу. В противном случае необходимо исправить конфигурационный файл в соответствии с выводимой информацией об ошибках.
- 1.1.10 Проверьте конфигурационный файл прямой зоны командой named-checkzone test.there /var/named/forward.test

Пример вывода:

zone test.there/IN: loaded serial 2019062601

OK

1.1.11 Проверьте конфигурационный файл обратной зоны командой named-checkzone test.there /var/named/reverse.test

Пример вывода:

zone test.there/IN: loaded serial 2019062601

OK

1.1.12 Запустите DNS-сервер, выполнив команды:

systemctl enable named

systemctl start named

1.1.13 Разрешите DNS-сервису доступ к порту 53 с помощью команды firewall-cmd: firewall-cmd --permanent --add-port=53/tcp firewall-cmd --permanent --add-port=53/udp

1.1.14 Перезапустите файерволл firewall-cmd --reload

1.1.15 Настройте права, владельца и контекст безопасности SELinux для named chgrp named -R /var/named chown -v root:named /etc/named.conf restorecon -rv /var/named restorecon /etc/named.conf

#### 1.2 Настройка и запуск Postfix

- 1.2.1 С помощью текстового редактора отредактируйте конфигурационный файл main.cf. Для этого выполните команду vim /etc/postfix/main.cf и следующие действия:
  # Перейдите к строке 75, раскомментируйте её и укажите имя хоста myhostname = mailserver.test.there
  # Перейдите к строке 83, раскомментируйте её и укажите имя домена mydomain = test.there
  # Перейдите к строке 99 и раскомментируйте её и укажите имя домена myorigin = \$mydomain
  # Перейдите к строке 116 и измените значение параметра inet\_interfaces на all inet\_interfaces = all
  # Перейдите к 164 строке и задайте параметр mydestination: mydestination = \$myhostname, localhost.\$mydomain, localhost, \$mydomain
  # Перейдите к строке 264, раскомментируйте её и укажите подсеть, в которой вы работаете (в нашем примере 192.168.42.0/24)
  - © ООО «НАЦИОНАЛЬНЫЙ ЦЕНТР ПОДДЕРЖКИ И РАЗРАБОТКИ», 2019 www.ncpr.su

```
# Раскомментируйте строку 419
     home_mailbox = Maildir/
     # Перейдите к строке 574 и добавьте следующее
     smtpd_banner = $myhostname ESMTP
     # Перейдите в конец файла и добавьте следующие параметры
     # Задайте максимальный размер одного сообщения (например, 10 МБ)
     message_size_limit = 10485760
     # Задайте ограничение на размер почтового ящика (например, 1 ГБ)
     mailbox_size_limit = 1073741824
     # Добавьте в конец файла указанные параметры
     smtpd_sasl_type = dovecot
     smtpd_sasl_path = private/auth
     smtpd_sasl_auth_enable = yes
     smtpd_sasl_security_options = noanonymous
     smtpd_sasl_local_domain = $myhostname
     smtpd_recipient_restrictions = permit_mynetworks, permit_auth_destination,
     permit_sasl_authenticated, reject
1.2.2 Перезапустите сервис postfix, выполнив команду:
```

systemctl restart postfix

- 1.2.3 Добавьте сервис *postfix* в автозагрузку при запуске операционной системы: systemctl enable postfix
- 1.2.4 Откройте порт 25 для работы SMTP сервиса. Для этого выполните команду: firewall-cmd --add-service=smtp --permanent
- 1.2.5 Перезапустите утилиту firewalld командой firewall-cmd --reload

© ООО «НАЦИОНАЛЬНЫЙ ЦЕНТР ПОДДЕРЖКИ И РАЗРАБОТКИ», 2019 www.ncpr.su

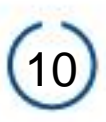

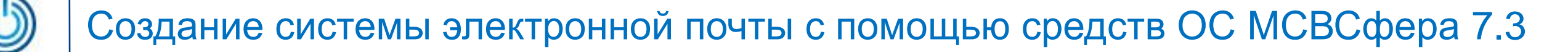

#### 1.3 Настройка и запуск Dovecot

1.3.1 Отредактируйте конфигурационный файл dovecot.conf, pacnoлoженный в каталоге /etc/dovecot/, открыв его текстовым редактором, например, vim /etc/dovecot/dovecot.conf # раскомментируйте строку 24:

protocols = imap pop3 lmtp

# раскомментируйте строку 30 и внесите следующие изменения:

listen = \*

1.3.2 Отредактируйте конфигурационный файл *10-auth.conf*, расположенный в каталоге /*etc/dovecot/conf.d*, открыв его любым текстовым редактором (например, *vim*) *vim /etc/dovecot/conf.d/10-auth.conf* 

# раскомментируйте строку 10 и внесите соответствующие изменения:

disable\_plaintext\_auth = no

# раскомментируйте и добавьте в строке 100:

*auth\_mechanisms = plain login* 

1.3.3 Отредактируйте конфигурационный файл *10-mail.conf*, расположенный в каталоге /*etc/dovecot/conf.d*, открыв его любым текстовым редактором (например, *vim*) *vim /etc/dovecot/conf.d/10-mail.conf* 

# раскомментируйте строку 30 и добавьте следующее: mail location = maildir:~/Maildir

1.3.4 Отредактируйте конфигурационный файл 1*0-master.conf*, расположенный в каталоге /*etc//dovecot/conf.d*, открыв его любым текстовым редактором (например, *vim*) *vim /etc/dovecot/conf.d/10-master.conf* 

# раскомментируйте строки 96-98 и внесите следующие изменения:

```
# Postfix smtp-auth
unix_listener /var/spool/postfix/private/auth {
    mode = 0666
    user = postfix
    group = postfix
}
```

1.3.5 Отредактируйте конфигурационный файл *10-ssl.conf*, расположенный в каталоге /etc/dovecot/conf.d, открыв его любым текстовым редактором (например, *vim*) *vim /etc/dovecot/conf.d/10-ssl.conf* 

# раскомментируйте строку 8 и внесите следующие изменения (не запрашивать SSL): ssl = no

1.3.6 Для того чтобы отправленные письма хранились на почтовом сервере, необходимо добавить параметр auto = subscribe для ящика Sent (Omправленные) в конфигурационный файл /etc/dovecot/conf.d/15-mailboxes.conf vim /etc/dovecot/conf.d/15-mailboxes.conf mailbox Sent { auto = subscribe special\_use = \Sent }

- 1.3.7 Запустите сервис *dovecot* командой systemctl start dovecot
- 1.3.8 Добавьте сервис *dovecot* в автозагрузку: systemctl enable dovecot

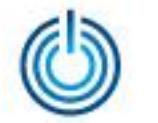

- 1.3.9 Откройте порт 110 (для POP) и порт 143 (для IMAP), выполнив команду: firewall-cmd --add-service={pop3,imap} --permanent
- 1.3.10 Перезапустите службу firewall-cmd: firewall-cmd --reload

#### 1.4 Запуск сервера и создание почтового ящика пользователя

- 1.4.1 Запустите сервер *mailserver* и добавьте пользователя, задав его имя и пароль с помощью команд:
  - useradd nik.sidorov
  - passwd nik.sidorov

Примечание: имя пользователя должно задаваться с использованием нижнего регистра.

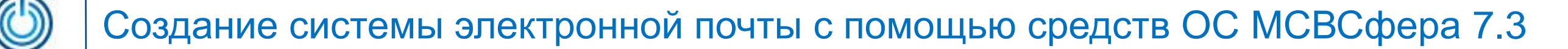

### 2. Настройка почтового клиента

В качестве второго шага необходимо настроить почтовый клиент. Ниже приведена соответствующая последовательность действий для компьютера, функционирующего под управлением операционной системы МСВСфера 7.3 АРМ с установленными офисными приложениями.

- 2.1 Загрузите операционную систему, войдите в нее с полномочиями суперпользователя и откройте терминал с помощью меню «Приложения» -> «Избранное» -> «Терминал».
- 2.2 Отредактируйте конфигурационный файл сетевого интерфейса, например: vim /etc/sysconfig/network-scripts/ifcfg-eth0 следующим образом:

BOOTPROTO=none ONBOOT=yes DNS1=192.168.42.17 IPADDR=192.168.42.23 NETMASK=255.255.255.0 GATEWAY=192.168.42.1

- 2.3 Отредактируйте файл /etc/hosts, добавив в него строку 192.168.42.23 client1.test.there client1
- 2.4 Отредактируйте файл /etc/sysconfig/network, добавив в него: NETWORK=yes HOSTNAME=client1.test.there
- 2.5 Выполните команду
  - systemctl restart network

- 2.6 Повторите операции пп. 2.2 2.5 с именем *client*2. Задайте IP-адрес в файле /*etc/sysconfig/network-scripts/ifcfg-eth0* отличный от указанного в пункте 2.2
- 2.3 Откройте почтовое клиентское приложение *Evolution* с помощью меню «Приложения» -> «Офис» -> «Электронная почта и календарь»

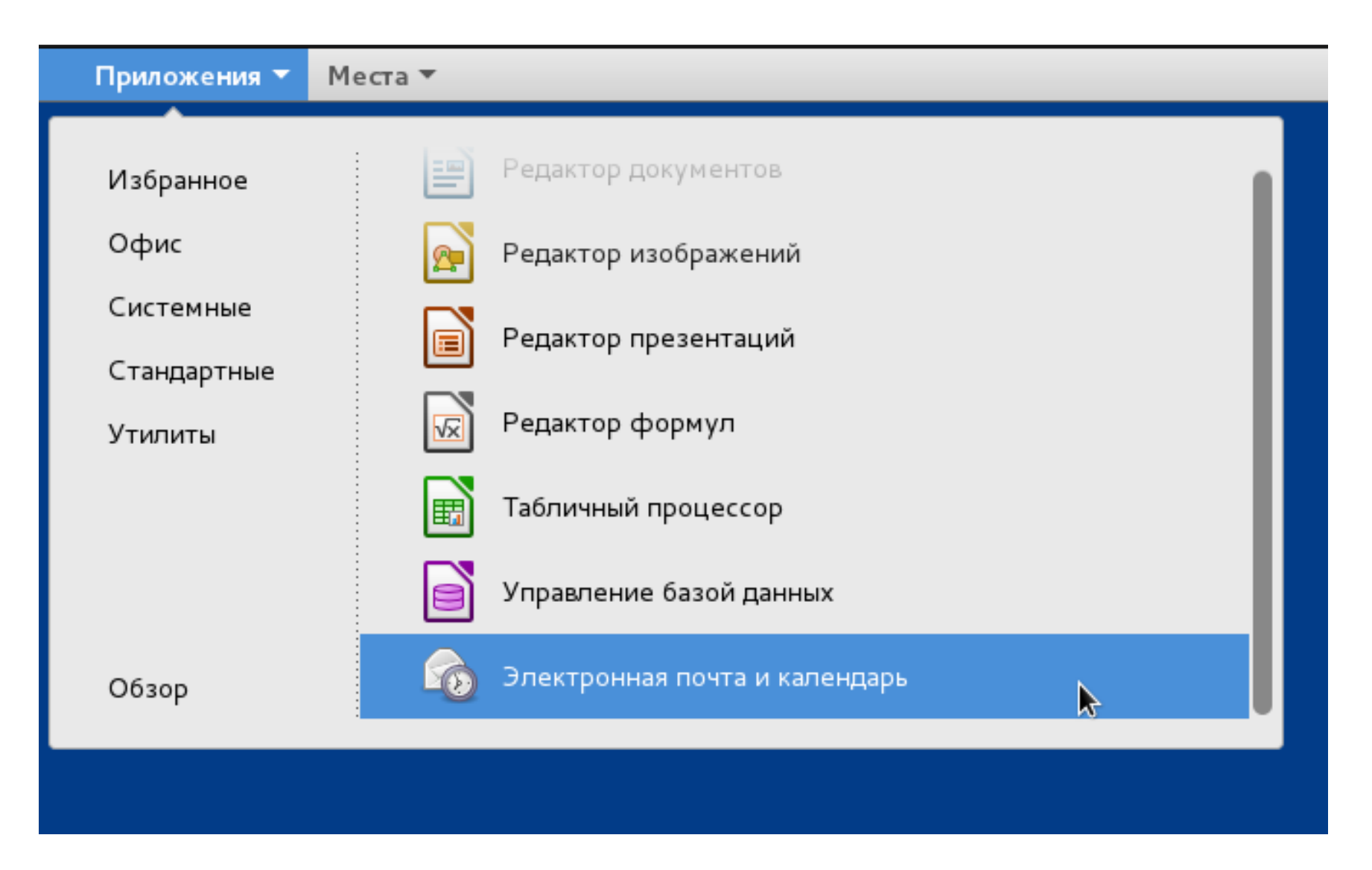

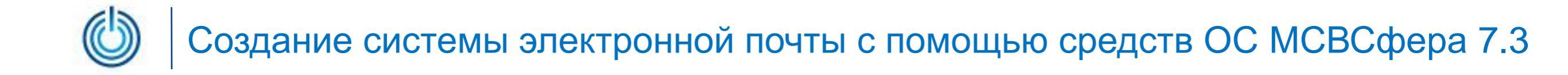

#### 2.4 В появившемся окне запущенного приложения нажмите на кнопку «Следующая»

|                                   | Добро пожаловать –                                                                                                    |        | ×  |
|-----------------------------------|----------------------------------------------------------------------------------------------------|--------|----|
| Добро пожаловать                  |                                                                                                    |        |    |
| Восстановление из резервной копии |                                                                                                    |        |    |
| Учётная запись                    |                                                                                                    |        |    |
| Получение почты                   |                                                                                                    |        |    |
| Отправка эл. почты                |                                                                                                    |        |    |
| Информация об учётной записи      |                                                                                                    |        |    |
| Готово                            | Добро пожаловать в Evolution.<br>Далее вы можете настроить учётные записи для работы с электронной почтой и импортировать<br>других приложений. | файлы  | ИЗ |
|                                   |                                                                                                    |        | ļ  |
|                                   | <u>О</u> тмена <u>С</u> ле                                                                                                    | адующа | ая |

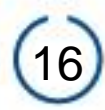

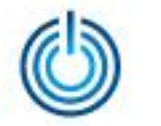

#### 2.5 В следующем окне снова нажмите кнопку «Следующая»

|                                   | Восстановление из резервной к                              | опии                                                               |                | - •               | × |
|-----------------------------------|------------------------------------------------------------|--------------------------------------------------------------------|----------------|-------------------|---|
| Добро пожаловать                  | Вы можете восстановить Evolution из файла резервной копии. |                                                                    |                |                   |   |
| Восстановление из резервной копии | Это восстановит все ваши личные данные, пар                | Это восстановит все ваши личные данные, параметры фильтров и т. п. |                |                   |   |
| Учётная запись                    | Восстановить из файла резервной копии:                     | (Нет)                                                              |                |                   | ē |
| Получение почты                   |                                                            |                                                                    |                |                   |   |
| Отправка эл. почты                |                                                            |                                                                    |                |                   |   |
| Информация об учётной записи      |                                                            |                                                                    |                |                   |   |
| Готово                            |                                                            |                                                                    |                |                   |   |
|                                   |                                                            |                                                                    |                |                   |   |
|                                   |                                                            |                                                                    |                |                   |   |
|                                   |                                                            |                                                                    |                |                   |   |
|                                   |                                                            |                                                                    |                |                   |   |
|                                   |                                                            |                                                                    |                |                   |   |
|                                   |                                                            |                                                                    |                |                   |   |
|                                   |                                                            |                                                                    |                |                   |   |
|                                   |                                                            |                                                                    |                |                   |   |
|                                   |                                                            |                                                                    |                |                   | , |
|                                   |                                                            | <u>О</u> тмена                                                     | На <u>з</u> ад | <u>С</u> ледующая | я |

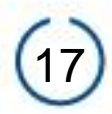

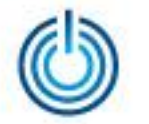

## 2. 6 Задайте электронную почту в формате *имя\_пользователя@домен*, где *имя\_пользователя –* имя, назаченное пользователю администратором на сервере, например, *nik.sidorov*

|                                   |                            | Учётная запись                  |                   |                   |                  | ×  |
|-----------------------------------|----------------------------|---------------------------------|-------------------|-------------------|------------------|----|
| Добро пожаловать                  | Введите ниже ваше имя      | і и адрес электронной почты. До | ополнительные по  | оля ниже не обяза | тельны для       |    |
| Восстановление из резервной копии | заполнения, если только    | о вы не хотите включать эти све | едения в отправля | емую вами почту.  |                  |    |
| Учётная запись                    | Обязательная информа       | ация                            |                   |                   |                  |    |
| Получение почты                   |                            |                                 |                   |                   |                  | =  |
| Отправка эл. почты                | <u>э</u> лектронная почта: | nik.sidorov@test.there          |                   |                   |                  |    |
|                                   | Дополнительная инфор       | мация                           |                   |                   |                  |    |
| Информация об учётной записи      | <u>О</u> братный адрес:    |                                 |                   |                   |                  |    |
| Готово                            | О <u>р</u> ганизация:      |                                 |                   |                   |                  |    |
|                                   |                            |                                 |                   |                   |                  |    |
|                                   |                            |                                 |                   |                   |                  |    |
|                                   |                            |                                 |                   |                   |                  |    |
|                                   |                            |                                 |                   |                   |                  |    |
|                                   |                            |                                 |                   |                   |                  |    |
|                                   |                            |                                 |                   |                   |                  |    |
|                                   |                            |                                 |                   |                   |                  |    |
|                                   |                            |                                 |                   |                   |                  |    |
|                                   |                            |                                 |                   |                   |                  |    |
|                                   |                            |                                 |                   |                   |                  |    |
|                                   |                            |                                 |                   |                   |                  |    |
|                                   |                            |                                 |                   |                   |                  |    |
|                                   |                            |                                 |                   |                   |                  |    |
|                                   |                            |                                 |                   |                   |                  |    |
|                                   |                            |                                 |                   |                   | 6                |    |
|                                   |                            |                                 | <u>О</u> тмена    | На <u>з</u> ад    | <u>С</u> ледующа | ая |

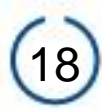

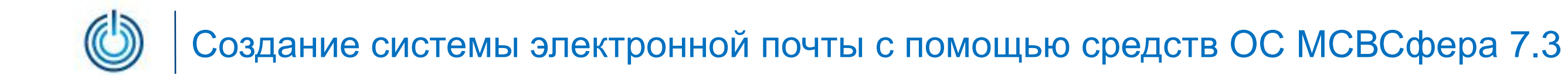

#### 2. 7 Дождитесь окончания поиска данных об учётной записи

| Добро пожаловать                  |
|-----------------------------------|
| Восстановление из резервной копии |
| Учётная запись                    |
| Получение почты                   |
| Отправка эл. почты                |
| Информация об учётной записи      |
|                                   |
| 101080                            |
|                                   |
|                                   |
|                                   |
|                                   |
|                                   |
|                                   |
|                                   |
|                                   |
|                                   |
|                                   |

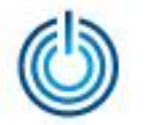

## 2.8 Задайте адрес сервера (*mailserver.test.there*) и имя пользователя в соответствии с предыдущим пунктом

|                                   |                            | Получение почты             |                | - ¤ ×                            |
|-----------------------------------|----------------------------|-----------------------------|----------------|----------------------------------|
| Добро пожаловать                  | <u>Т</u> ип сервера: ІМАР- | ÷                           |                | •                                |
| Восстановление из резервной копии | Описание: Для чте          | ения и хранения почты на се | ерверах ІМАР.  |                                  |
| Учётная запись                    | Настройка                  |                             |                |                                  |
| Получение почты                   | <u>С</u> ервер:            | mailserver.test.there       |                | <u>П</u> орт: 143 -              |
| Параметры получения               | <u>И</u> мя пользователя:  | nik.sidorov                 |                |                                  |
| Отправка эл. почты                | Безопасность               | ·                           |                | ]                                |
| Информация об учётной записи      | Метод <u>ш</u> ифрования:  | Без шифрования              | •              |                                  |
| Готово                            | Проверка подлинност        | .и                          |                | ,                                |
|                                   | Проверить подде            | рживаемые типы Парол        | 1ь 🔻           |                                  |
|                                   |                            |                             |                |                                  |
|                                   |                            |                             |                |                                  |
|                                   |                            |                             |                |                                  |
|                                   |                            |                             |                |                                  |
|                                   |                            |                             |                |                                  |
|                                   |                            |                             |                |                                  |
|                                   |                            |                             |                |                                  |
|                                   |                            |                             | <u>О</u> тмена | На <u>з</u> ад <u>С</u> ледующая |

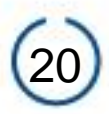

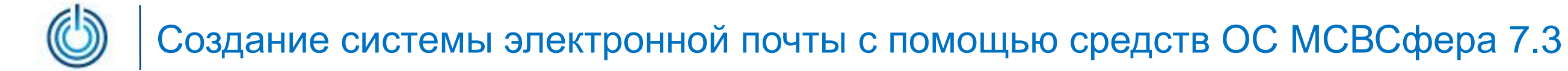

#### 2.9 Модифицируйте, при необходимости, параметры получения почты. Например, измените значение параметра *«Проверять новую почту каждые»* на 1 минуту (вместо 60 по умолчанию)

|                                   | Параметры получения –                                                             | •      | × |
|-----------------------------------|-----------------------------------------------------------------------------------|--------|---|
| Добро пожаловать                  | Проверка на наличие новой почты                                                   |        |   |
| Восстановление из резервной копии | 🗹 Проверять <u>н</u> овую почту каждые 1 — + минуты                               |        |   |
| Учётная запись                    | Проверять новую почту во всех папках                                              |        |   |
| Получение почты                   | Проверять новую почту в подписанных папках                                        |        |   |
| Параметры получения               | <u>С</u> ледить за уведомлениями сервера об изменениях                            |        |   |
|                                   | Соединение с сервером                                                             |        |   |
| Отправка эл. почты                | Коли <u>ч</u> ество одновременно используемых соединений 3 — +                    |        |   |
| Информация об учётной записи      | Папки                                                                             |        |   |
| Готово                            | Показывать только подписанные папки                                               |        |   |
|                                   | Параметры                                                                         |        |   |
|                                   | Применить фильтры к новым сообщениям во всех папках                               |        |   |
|                                   | 🗹 <u>П</u> рименить фильтры к новым сообщениям в папке «Входящие» на этом сервере |        |   |
|                                   | Проверять новые сообщения на наличие спама                                        |        |   |
|                                   | Only check for Junk messages in the Inbox folder                                  |        |   |
|                                   | Synchronize remote mail locally in all folders                                    |        |   |
|                                   |                                                                                   |        |   |
|                                   |                                                                                   |        |   |
|                                   |                                                                                   |        |   |
|                                   | <u>О</u> тмена На <u>з</u> ад <u>С</u> ля                                         | ≥дующа | я |

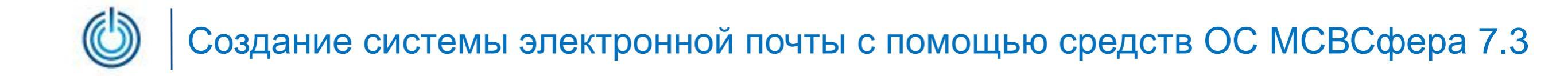

#### 2.10 Задайте имя сервера для отправки электронной почты (в нашем примере – mailserver.test.there)

|                                   |                              | Отправка эл. почты            |                    |                 | - •              | × |
|-----------------------------------|------------------------------|-------------------------------|--------------------|-----------------|------------------|---|
| Добро пожаловать                  | <u>т</u> ип сервера: SMTP    |                               |                    |                 |                  | • |
| Восстановление из резервной копии | Описание: Для дост           | гавки почты путём подключения | і к удалённому по  | чтовому концент | ратору по        |   |
| Учётная запись                    | протокол                     | יץ SMTP.                      |                    |                 |                  |   |
| Получение почты                   | Настройка                    |                               |                    |                 |                  |   |
| Параметры получения               | <u>С</u> ервер: mailserver.t | est.there                     |                    |                 | орт: 25          | • |
| Отправка эл. почты                | 🔲 Требуето                   | я проверка подлинности        |                    |                 |                  |   |
| Информация об учётной записи      | Безопасность                 |                               |                    |                 |                  |   |
| Готово                            | Метод <u>ш</u> ифрования:    | Без шифрования                | •                  |                 |                  |   |
|                                   | Проверка подлинности         | 1                             |                    |                 |                  |   |
|                                   | Тип:                         | Проверить поддерживаемые т    | ипы PLAIN          | *               |                  |   |
|                                   | Имя пользователя:            |                               |                    |                 |                  |   |
|                                   |                              |                               |                    |                 |                  |   |
|                                   |                              |                               |                    |                 |                  |   |
|                                   |                              |                               |                    |                 |                  |   |
|                                   |                              |                               |                    |                 |                  |   |
|                                   |                              |                               |                    |                 |                  |   |
|                                   |                              |                               |                    |                 |                  |   |
|                                   |                              | <u>О</u> тмена                | З <u>а</u> кончить | На <u>з</u> ад  | <u>С</u> ледующа | я |

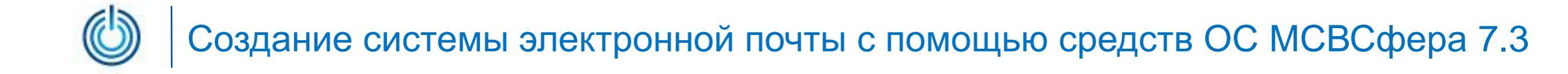

#### 2.11 Проверьте, все ли данные указаны верно и нажмите кнопку «Следующая»

|                                   | Инф                                      | ормация об учётной записи                                       |                  |                | -             | •    | × |
|-----------------------------------|------------------------------------------|-----------------------------------------------------------------|------------------|----------------|---------------|------|---|
| Добро пожаловать                  | Это сведения о парам                     | іетрах, которые будут использова                                | ться для доступа | к эл. почте.   |               |      |   |
| Восстановление из резервной копии | Информация об учёт                       | Информация об учётной записи                                    |                  |                |               |      |   |
| Учётная запись                    | Укажите имя, испол<br>учётной записи. На | њзуемое для дальнейших обраще<br>пример, «Служебная» или «Лична | нийк этой<br>я». |                |               |      |   |
| Получение почты                   | ,<br><u>И</u> мя: nik.sidorov@           | <u>И</u> мя: nik.sidorov@test.there                             |                  |                |               |      |   |
| Параметры получения               |                                          |                                                                 |                  |                |               |      |   |
| Отправка эл. почты                | Персональные данны<br>Полное имя:        | ie<br>Nikolai Sidorov                                           |                  |                |               |      |   |
| Информация об учётной записи      | Адрес эл. почты:                         | nik.sidorov@test.there                                          |                  |                |               |      |   |
| Готово                            |                                          | Получение                                                       | Отпра            | вка            |               |      |   |
|                                   | Тип сервера:                             | imapx                                                           | smtp             |                |               |      |   |
|                                   | Сервер:                                  | mailserver.test.there                                           | mailser          | ver.test.there |               |      |   |
|                                   | Имя пользователя:                        | nik.sidorov                                                     |                  |                |               |      |   |
|                                   | Безопасность:                            | Нет                                                             | Нет              |                |               |      |   |
|                                   |                                          |                                                                 |                  |                |               |      |   |
|                                   |                                          |                                                                 |                  |                |               |      |   |
|                                   |                                          |                                                                 |                  |                |               |      |   |
|                                   |                                          |                                                                 |                  |                |               |      |   |
|                                   |                                          |                                                                 |                  |                |               |      |   |
|                                   |                                          |                                                                 |                  |                |               |      |   |
|                                   |                                          |                                                                 |                  |                |               |      |   |
|                                   |                                          |                                                                 | <u>О</u> тмена   | На <u>з</u> ад | <u>С</u> леду | ующа | я |

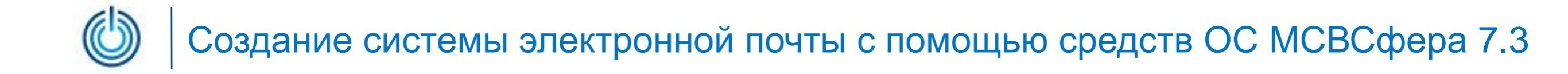

#### 2.12 После нажатия кнопки «Применить» настройки будут сохранены

|                                   | Готово                                                                                                    |                |                | -            | •      | × |
|-----------------------------------|----------------------------------------------------------------------------------------------------|----------------|----------------|--------------|--------|---|
| Добро пожаловать                  |                                                                                                    |                |                |              |        |   |
| Восстановление из резервной копии |                                                                                                    |                |                |              |        |   |
| Учётная запись                    |                                                                                                    |                |                |              |        |   |
| Получение почты                   |                                                                                                    |                |                |              |        |   |
| Параметры получения               |                                                                                                    |                |                |              |        |   |
| Отправка эл. почты                |                                                                                                    |                |                |              |        |   |
| Информация об учётной записи      | Поздравляем, настройка почты завершена.                                                                                               |                |                |              |        |   |
| Готово                            | Теперь всё готово для отправки и приёма электронной<br>с использованием Evolution.<br>Нажмите «Применить», чтобы сохранить настройки. | почты          |                |              |        |   |
|                                   |                                                                                                    | <u>О</u> тмена | На <u>з</u> ад | <u>П</u> рим | иенить |   |

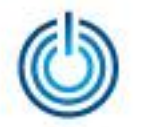

2.13 По завершению процедуры настройки появится окно авторизации. Для того чтобы перейти к почте необходимо задать пароль, назначенный пользователю (в данном случае пользователю с именем *nik.sidorov*) администратором сервера

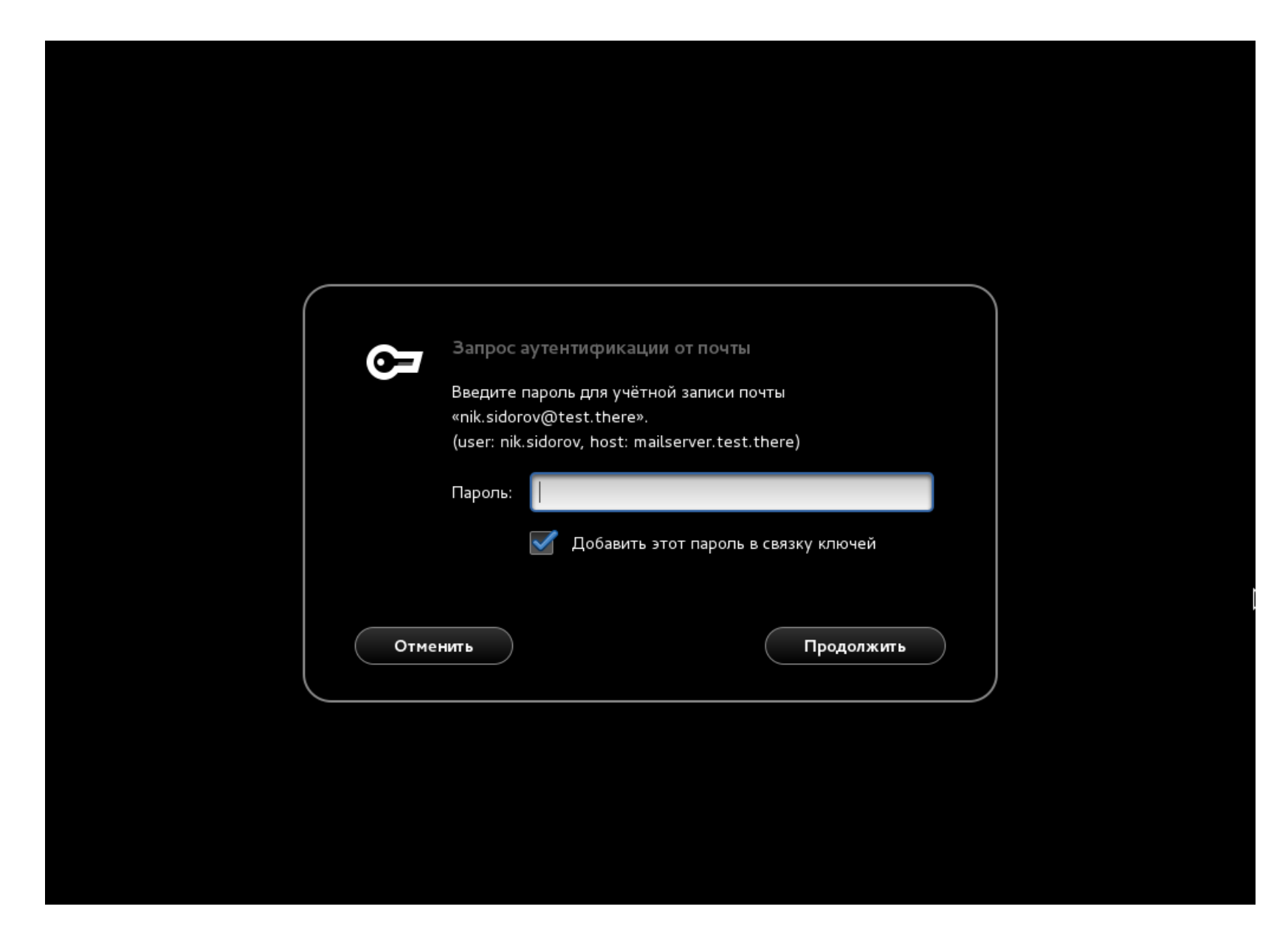

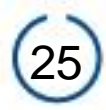

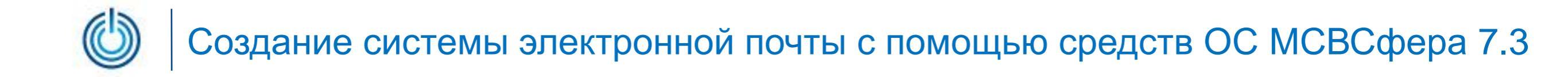

#### 2.14 После успешной авторизации появится окно почтового клиентского приложения

|                                                         | Почта — Evolution                                               | - • ×         |
|---------------------------------------------------------|-----------------------------------------------------------------|---------------|
| <u>Ф</u> айл <u>П</u> равка <u>В</u> ид Сооб <u>щ</u> е | ение П <u>а</u> пка П <u>о</u> иск <u>С</u> правка              |               |
| 📯 Создать 👻 🐼 Отп                                       | аравить / Получить 🔻 🛛 🥪 Ответить 🤯 Ответить всем 👻 🗔 Переслать | - <b>-</b>    |
| 🖂 Почта                                                 | Показывать: Все сообщения 🔻 Поиск: 🔍 Тема или адр 🖾 в тек       | кущей папке 🔻 |
| ▼ nik.sidorov@test.t ↔                                  | 🙆 🖟 🕐 От — Тема                                                 | Дата          |
| 🔤 Входящие                                              |                                                                 |               |
| Корзина                                                 |                                                                 |               |
| 🖂 Почта                                                 |                                                                 |               |
| 💽 Контакты                                              |                                                                 |               |
| 🛐 Календарь                                             |                                                                 |               |
| 😰 Задачи                                                |                                                                 |               |
| 🗾 Заметки                                               |                                                                 |               |
|                                                         |                                                                 |               |

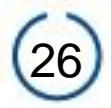

#### 2.15 Пример отправки сообщения

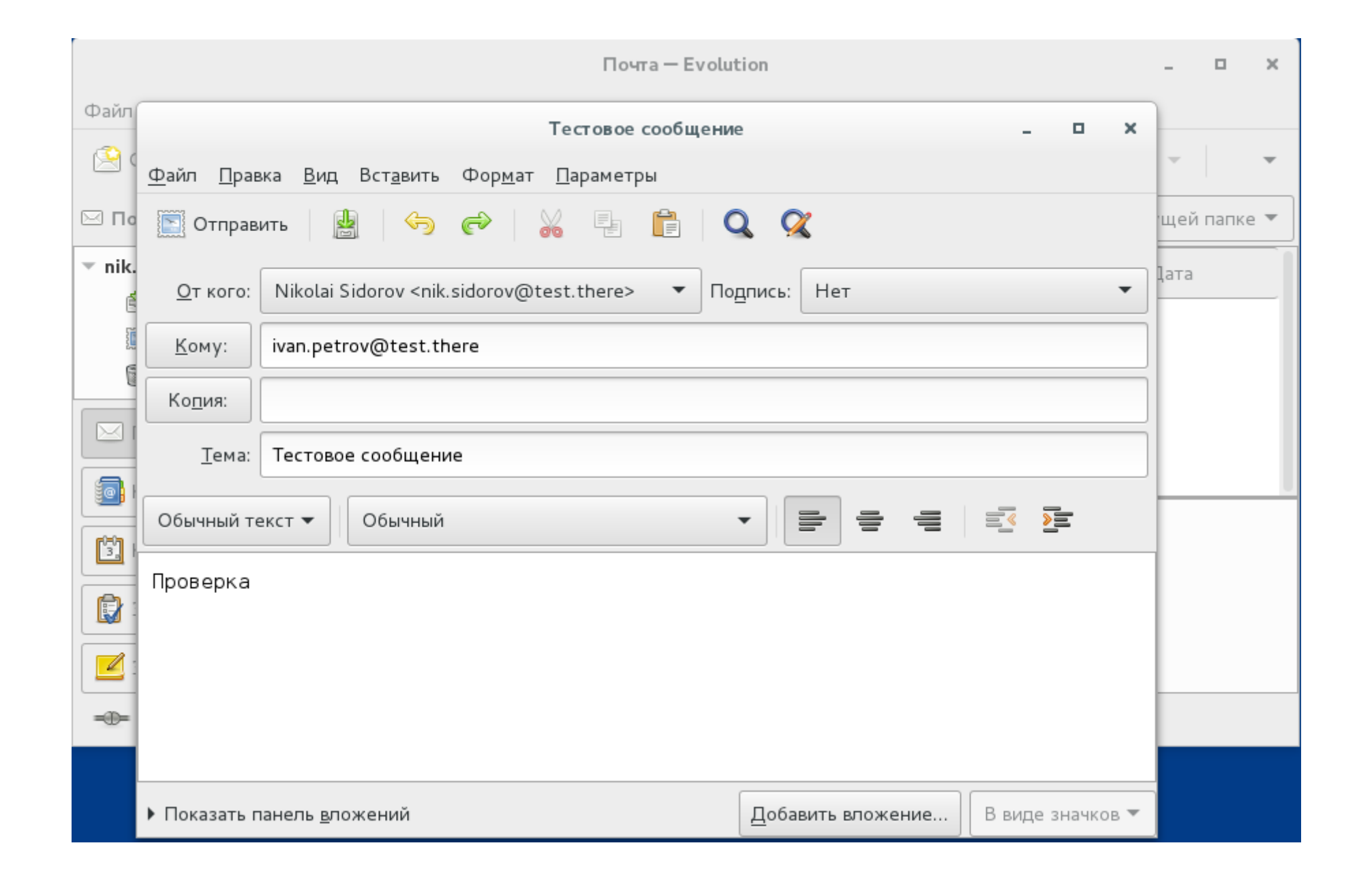

#### 2.16 Пример приёма сообщения

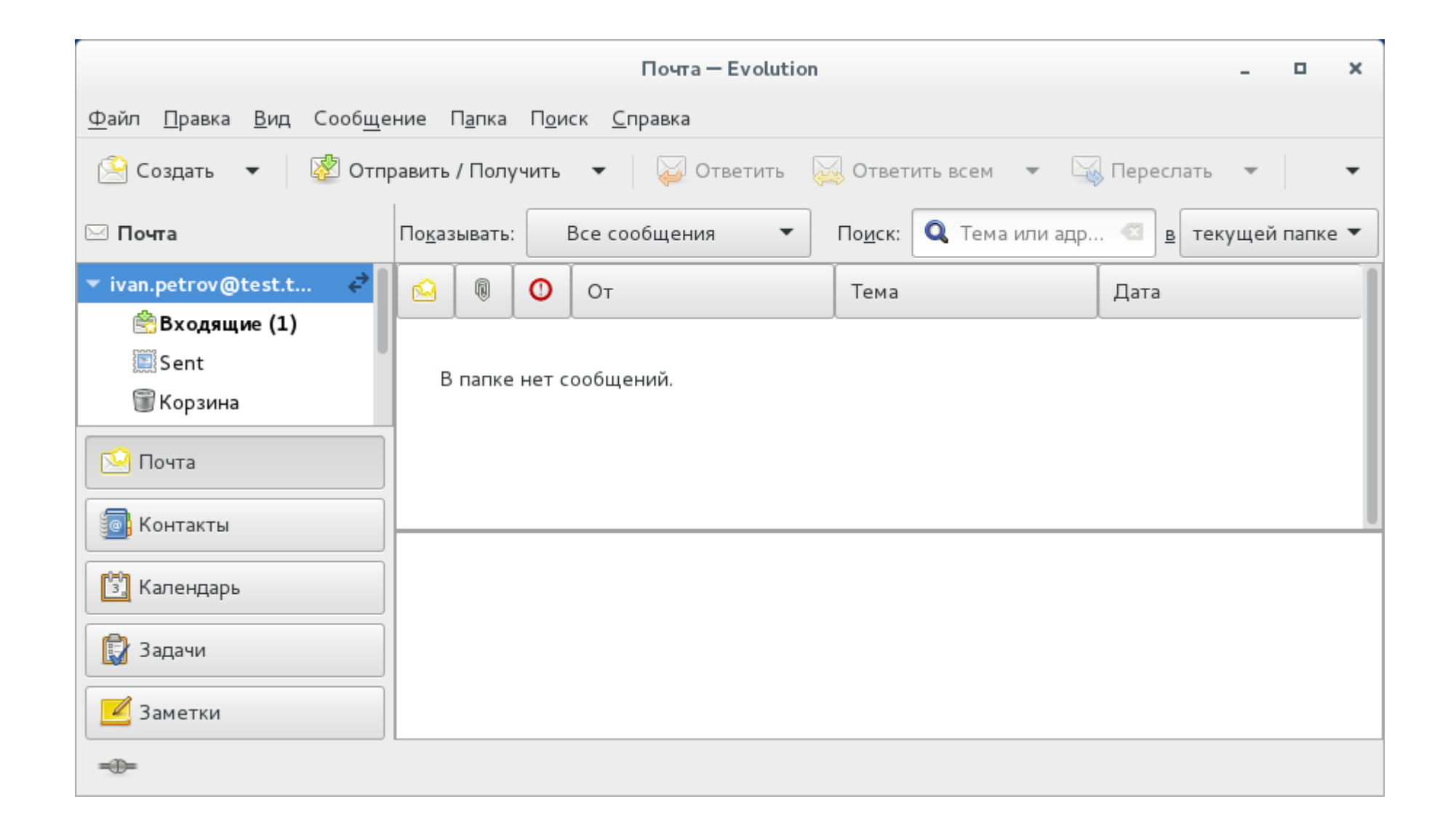

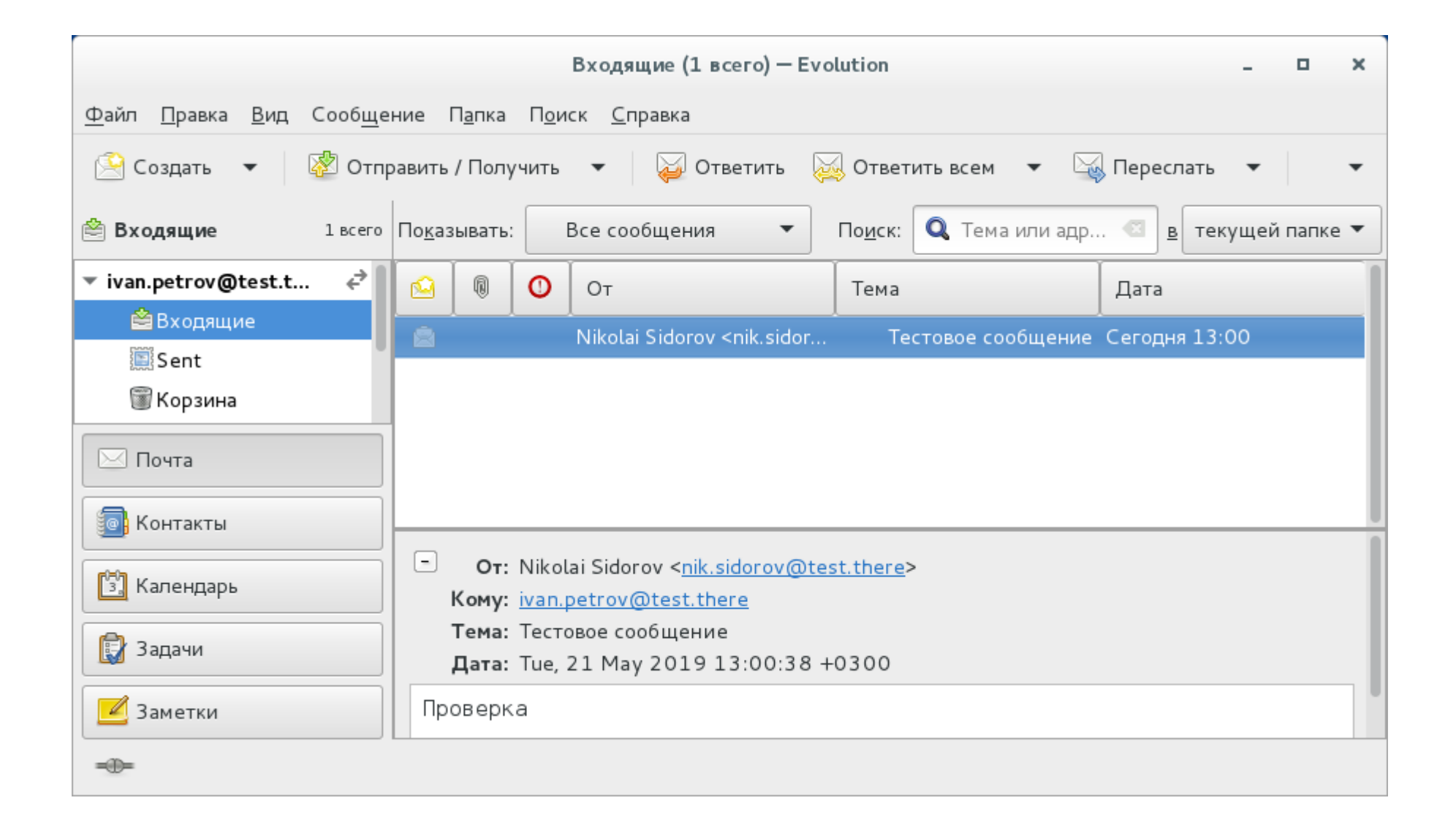

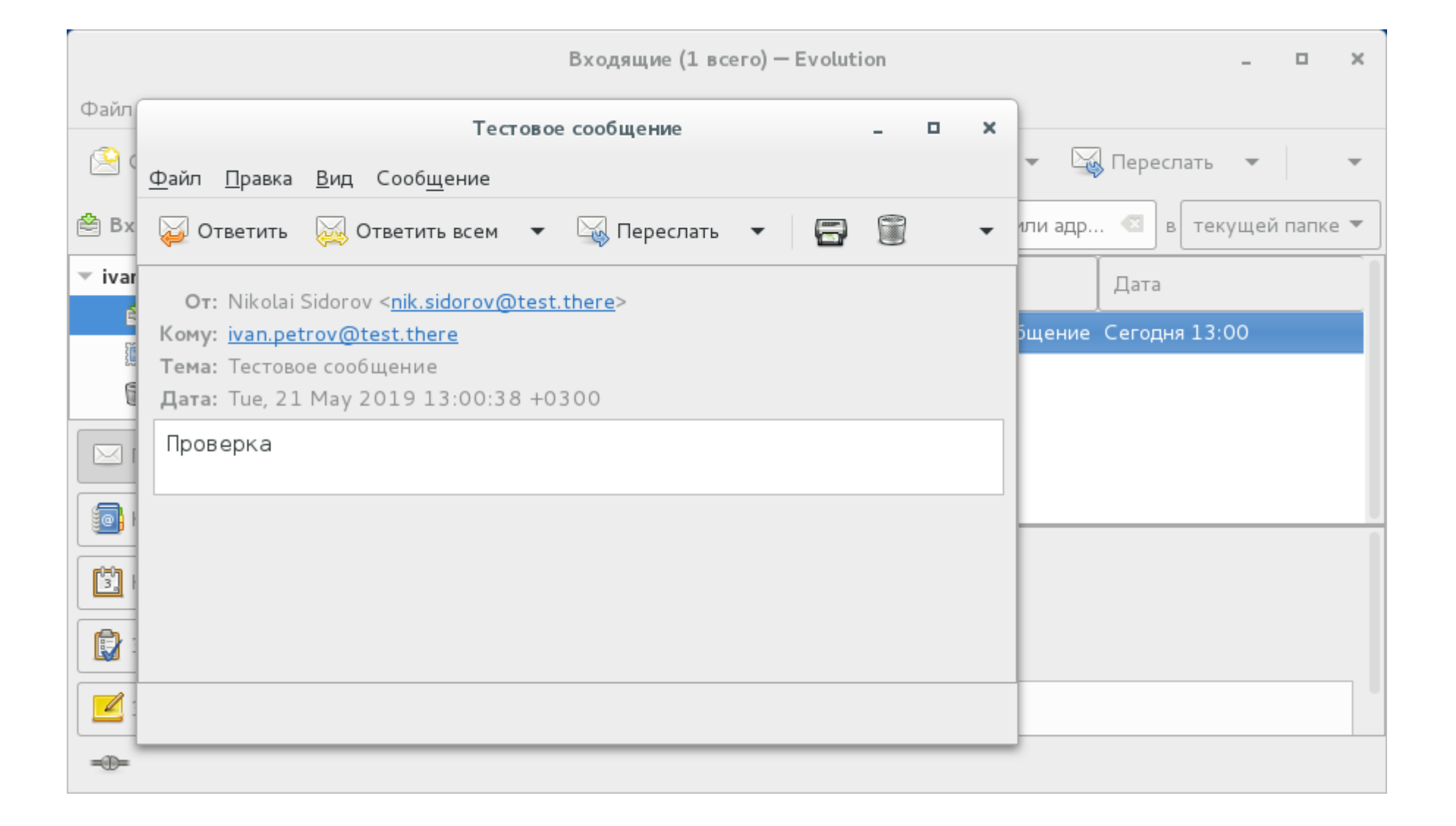

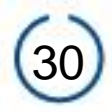

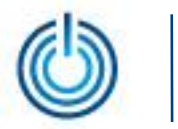

# Спасибо за внимание

© ООО «НАЦИОНАЛЬНЫЙ ЦЕНТР ПОДДЕРЖКИ И РАЗРАБОТКИ», 2019 www.ncpr.su

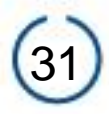